This guide will help Employee Retention and Advancement Training (ERAT) Program applicants complete the Master List of Trainees Attachment. Reemployment Training Grant (RTG) Program applicants will find this informational attachment helpful for completing the Business Commitment Attachment.

### **Step 1:** Enter the occupational title

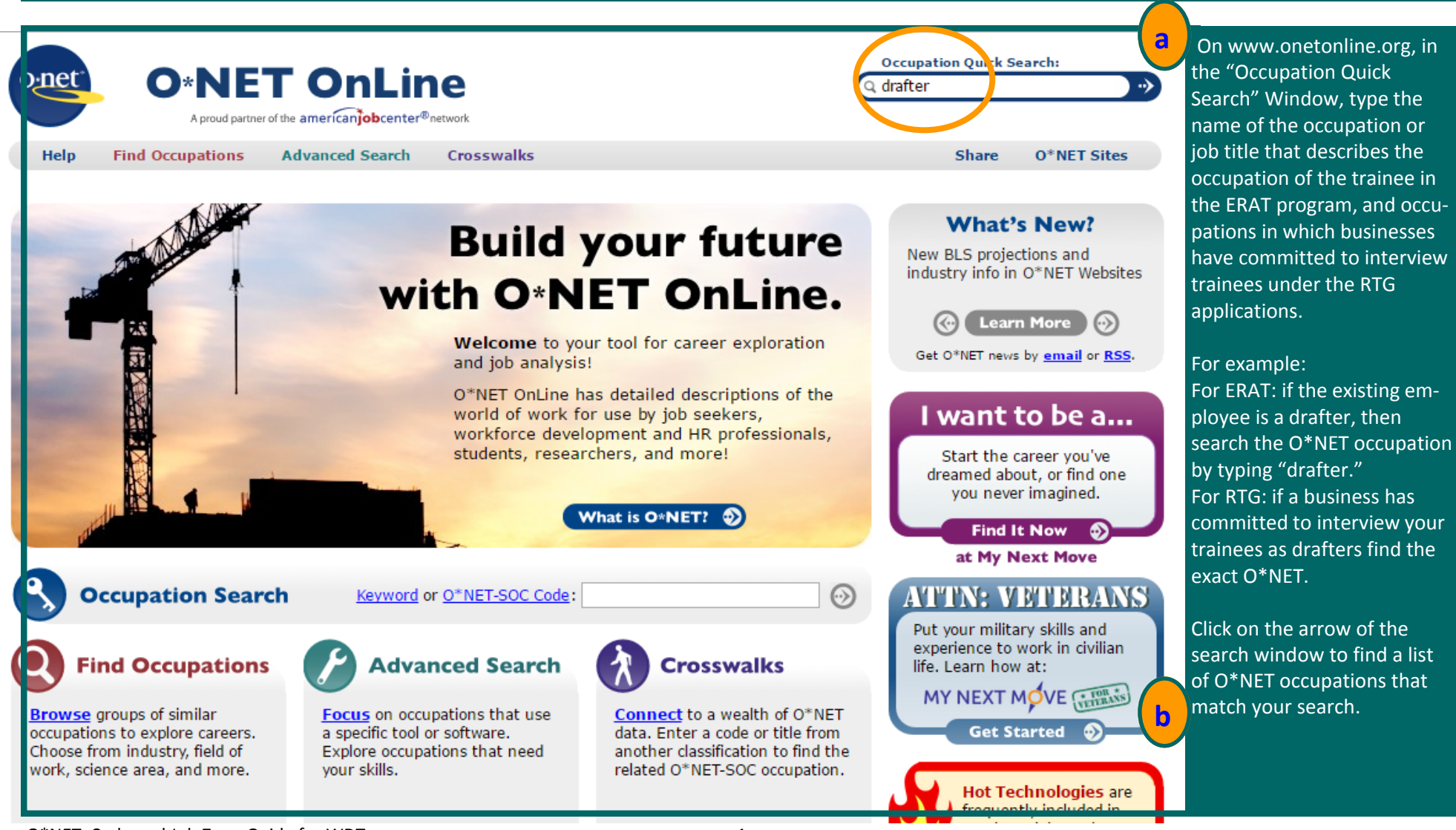

### **Step 2:** Review the list of occupational titles to find the appropriate occupational title

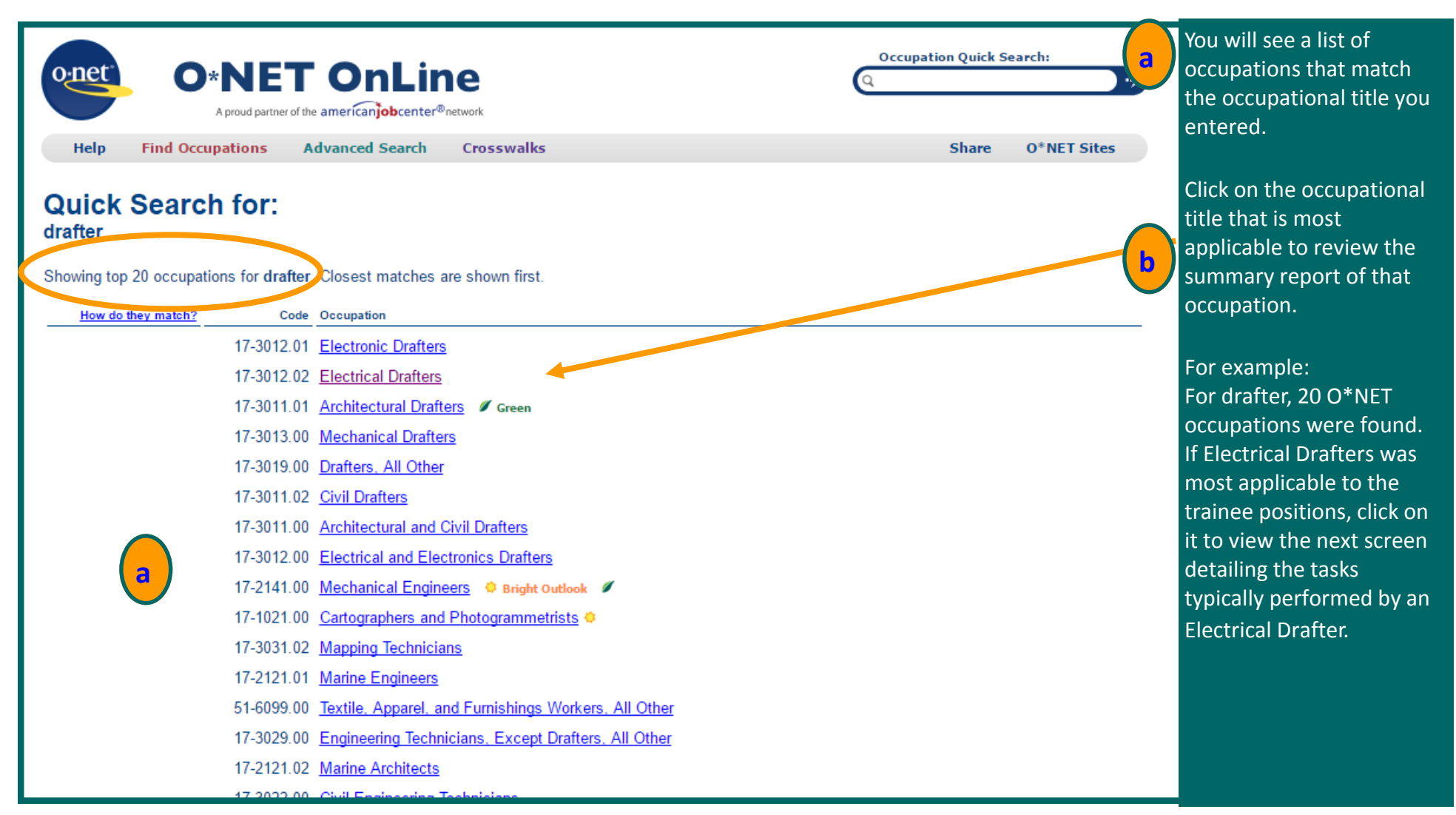

# **Step 3:** Confirm that the O\*NET occupation you selected is applicable to the trainee

| O*NET OnLine         A proud partner of the americanjob center® network         Help       Find Occupations       Advanced Search       Crosswalks                                                                                                    | tion Quick Search:                                           | Review the Summary<br>Report of the O*NET<br>occupation to decide if |
|----------------------------------------------------------------------------------------------------|--------------------------------------------------------------|----------------------------------------------------------------------|
| Summary Report for:<br>17-3012.02 - Electrical Drafters<br>Develop specifications and instructions for installation of voltage transformers, overhead or underground cables, and related elect<br>electrical energy from transmission lines or high-voltage distribution lines to consumers.                                                                                                    | Updated 2018                                                 | the worker match the occupation relevant to your trainees.           |
| Sample of reported job titles: Associate Drafter, CAD Operator (Computer Aided Design Operator), CAD Technician (Computer Aided Design Operator), CAD Technician (Computer Aided Design Operator), CAD Tec | Aided Drafting Technician),                                  | If the O*NET occupation<br>is not applicable, go back                |
| Tasks   Tools & Technology   Knowledge   Skills   Abilities   Work Activities   Detailed Work Activities   Work Context   Job Zone   Education   Credential Values   Related Occupations   Wages & Employment   Job Openings   Additional Information         Tasks       Tasks                                                                                                    | s   Interests   Work Styles   Work                           | by clicking the back<br>arrow from the browser<br>window to find the |
| <ul> <li>Use computer-aided drafting equipment or conventional drafting stations, technical handbooks, tables, calculators, and tract boards, pencils, protractors, and T-squares.</li> <li>Draft working drawings, wiring diagrams, wiring connection specifications or cross-sections of underground cables, as requires installation crew.</li> <li>Assemble documentation packages and produce drawing sets which are checked by an engineer or an architect.</li> <li>Review completed construction drawings and cost estimates for accuracy and conformity to standards and regulations.</li> <li>Confer with engineering staff and other personnel to resolve problems.</li> </ul>                                                                                                    | litional drafting tools, such as<br>ired for instructions to | appropriate occupation<br>and repeat step 3(a).                      |
| Tools & Technology                                                                                                    |                                                              |                                                                      |

# **Step 4:** Obtain the O\*NET code of the applicable occupation

| Occupation Quick Search:                                                                                                    | For the ERAT Program, skip<br>this step (4 (a) and (b)) and<br>follow step 5 after finding the<br>applicable occupation.                                                                                                    |
|----------------------------------------------------------------------------------------------------|----------------------------------------------------------------------------------------------------|
| Help       Find Occupations       Advanced Search       Crosswalks       Share       O*NET Sites         Updated 2018       Updated 2018       Updated 2018       Updated 2018       Updated 2018         Develop specifications and instructions for installation of voltage transformers, overhead or underground cables, and related electrical equipment used to conduct electrical energy from transmission lines or high-voltage distribution lines to consumers.       Sample of reported job titles: Associate Drafter, CAD Operator (Computer Aided Design Operator), CAD Technician (Computer Aided Drafting Technician), Parter, Electrical Designer, Electrical Drafter, Engineering Agent, Engineering Associate, Line Staker, Staking Engineer       View report:       Summary       Details       Custom         Tasks   Tools & Technology   Knowledge   Skills   Abilities   Work Activities   Detailed Work Activities   Work Context   Job Zone   Education   Credentials   Interests   Work Styles   Work Styles   Work Styles   Work         Values   Related Occupations   Wages & Employment   Job Openings   Additional Information | For the RTG Programs: If the<br>searched O*NET occupation is<br>applicable, enter the O*NET<br>code of that occupation in the<br>Business Commitment<br>Attachment. For example: If<br>Electrical Drafters is the<br>applicable occupation, enter<br>O*NET code 17-3012.02 and<br>the occupational title<br>"Electrical Drafters" in the<br>Business Commitment Attach- |
| 5 of 15 displayed                                                                                                    | ment.                                                                                                    |
| <ul> <li>Use computer-aided drafting equipment or conventional drafting stations, technical handbooks, tables, calculators, and traditional drafting tools, such as boards, pencils, protractors, and T-squares.</li> <li>Draft working drawings, wiring diagrams, wiring connection specifications or cross-sections of underground cables, as required for instructions to installation crew.</li> <li>Assemble documentation packages and produce drawing sets which are checked by an engineer or an architect.</li> <li>Review completed construction drawings and cost estimates for accuracy and conformity to standards and regulations.</li> <li>Confer with engineering staff and other personnel to resolve problems.</li> </ul>                                                                                                    | Repeat steps 1-4 to find all<br>O*NET codes applicable to<br>occupations for which<br>businesses have committed to<br>interview your trainees.                                                                                                    |

Steps 5-7 in the guide are only applicable to the Employee Retention and Advancement Training (ERAT) RFA Step 5: Click on the Job Zone link of the applicable O\*NET occupation.

| O*NET OnLine       Crosswalks         A proud partner of the americanjobcenter®network       Advanced Search         Help       Find Occupations       Advanced Search         Updated 2016       Updated 2016                                                                                                    | If the O*NET occupation is<br>applicable based on the<br>tasks performed by your<br>prospective trainees, click                        |  |  |
|----------------------------------------------------------------------------------------------------|----------------------------------------------------------------------------------------------------|--|--|
| Summary Report for:<br>17-3012.02 - Electrical Drafters<br>Develop specifications and instructions for installation of voltage transformers, overhead or underground cables, and related electrical equipment used to conduct<br>electrical energy from transmission lines or high-voltage distribution lines to consumers.                                                                                                    | the occupation is a low,<br>middle, or high-skills occu-<br>pation.                                                                    |  |  |
| Sample of reported job titles: Associate Drafter, CAD Operator (Computer Aided Design Operator), CAD Technician (Computer Aided Drafting Technician), Drafter, Electrical Designer, Electrical Drafter, Engineering Agent, Engineering Associate, Lipe Staker, Staking Engineer         View report:       Summary       Details       Custom         Tasks   Tools & Technology   Knowledge   Skills   Abilities   Work Activities   Detailed Work Activities   Work Contect   Job Zone   Elucation   Credentials   Interests   Work Styles   Work Styles   Work Styles   Work Contect   Job Zone   Elucation   Credentials   Interests   Work Styles   Work | For example: If Electrical<br>Drafter is the applicable<br>occupation, click on "Job<br>Zone" to determine the<br>level of preparation |  |  |
| <ul> <li>Use computer-aided drafting equipment or conventional drafting stations, technical handbooks, tables, calculators, and traditional drafting tools, such as boards, pencils, protractors, and T-squares.</li> </ul>                                                                                                    | needed to work as an<br>Electrical Drafter.                                                                                            |  |  |
| <ul> <li>Draft working drawings, wiring diagrams, wiring connection specifications or cross-sections of underground cables, as required for instructions to installation crew.</li> <li>Assemble documentation packages and produce drawing sets which are checked by an engineer or an architect.</li> <li>Review completed construction drawings and cost estimates for accuracy and conformity to standards and regulations.</li> <li>Confer with engineering staff and other personnel to resolve problems.</li> </ul>                                                                                                    |                                                                                                    |  |  |
| back to top         Tools & Technology         10 of 18 displayed                                                                                                    |                                                                                                    |  |  |

Steps 5-7 in in the guide are only applicable to the Employee Retention and Advancement Training (ERAT) RFA **Step 6:** Click on the Job Zone link of the applicable O\*NET occupation

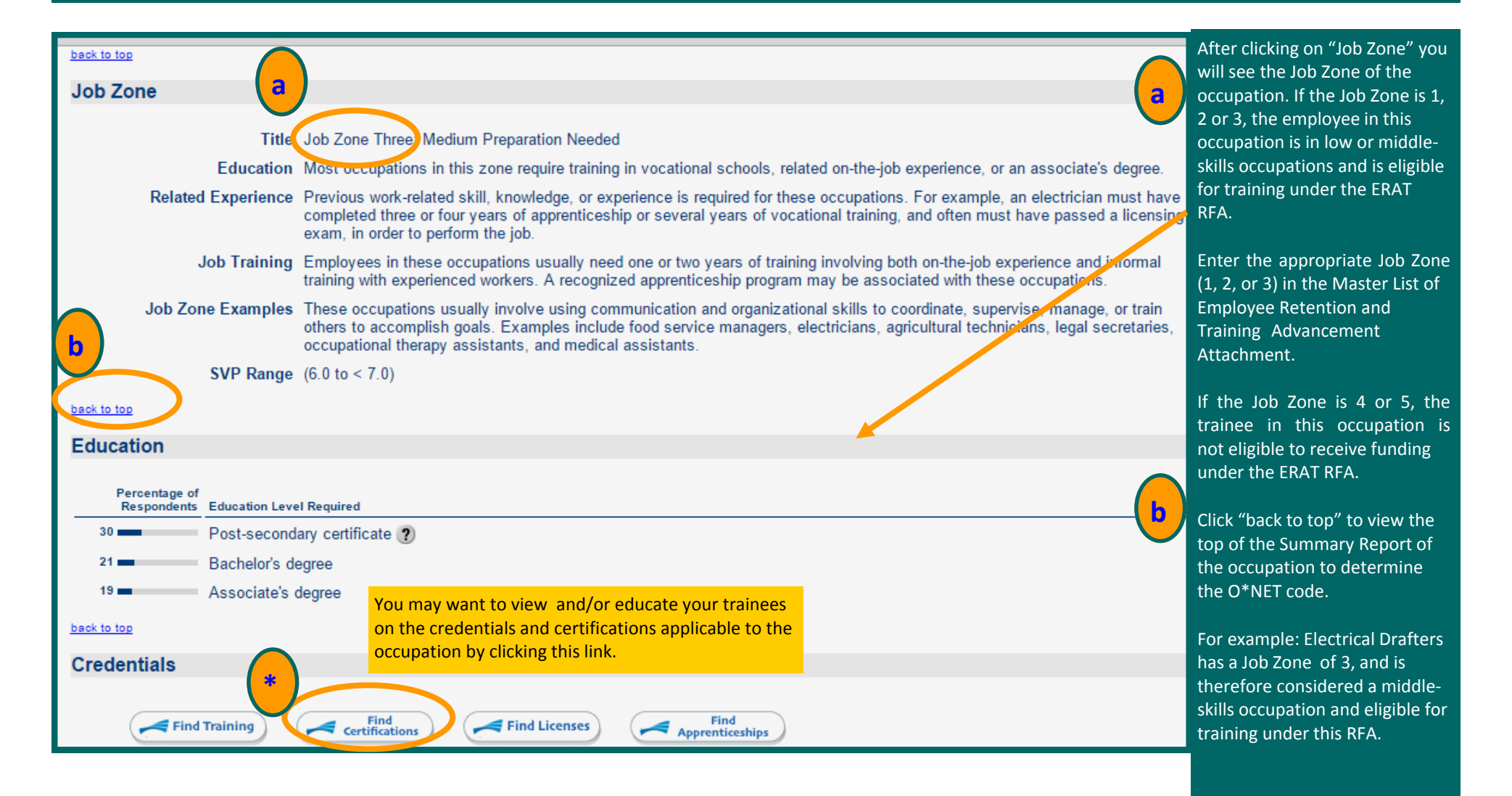

Steps 5-7 in the guide are only applicable to the Employee Retention and Advancement Training (ERAT) RFA Step 7: Enter the O\*NET Code of the Applicable Occupation in the Master List of Trainees Attachment

| O*NET OnLine                                                                                                    | Occupation Quick Search:<br>Can a lift the Job Zone of the occupation is 1, 2 or 3, ent<br>the O*NET code of that<br>occupation in Column F |
|----------------------------------------------------------------------------------------------------|----------------------------------------------------------------------------------------------------|
| Help Find Occupations Advanced Search Crosswalks                                                                                                    | Share O*NET Sites the Master List of Traine                                                                                                 |
| Summary Report for:                                                                                                    | Updated 2018 Attachment.                                                                                                    |
| 17-3012.02 Electrical Drafters                                                                                                    | For example: If Electrica                                                                                                    |
| Develop specifications and instructions for installation of voltage transformers, overhead or underground cables electrical energy from transmission lines or high-voltage distribution lines to consumers.                         | s, and related electrical equipment used to conduct Drafter is the applicable trainee occupation, enter                                     |
| Sample of reported job titles: Associate Drafter, CAD Operator (Computer Aided Design Operator), CAD Tech<br>Drafter, Electrical Designer, Electrical Drafter, Engineering Agent, Engineering Associate, Line Staker, Staking B     | O*NET code 17-3012.02<br>Column E of the Master                                                                                             |
| View report: Summary Details Custom                                                                                                    | List of Trainees.                                                                                                    |
| Tasks   Tools & Technology   Knowledge   Skills   Abilities   Work Activities   Detailed Work Activities   Work Context   Job Zone   E<br>Values   Related Occupations   Wages & Employment   Job Openings   Additional Information | Education   Credentials   Interests   Work Styles   Work<br>Repeat steps 1-6 to find                                                        |
| 5 of 15 displayed                                                                                                    | the Job Zones and O*NE                                                                                                    |
| <ul> <li>Use computer-aided drafting equipment or conventional drafting stations, technical handbooks, tables, caboards, pencils, protractors, and T-squares.</li> </ul>                                                            | codes applicable to your codes applicable to your trainees and only enter information for trainees                                          |
| <ul> <li>Draft working drawings, wiring diagrams, wiring connection specifications or cross-sections of undergrour<br/>installation crew.</li> </ul>                                                                                | Ind cables, as required for instructions to Job Zones 1, 2, or 3 in th                                                                      |
| <ul> <li>Assemble documentation packages and produce drawing sets which are checked by an engineer or an a</li> </ul>                                                                                                    | architect. Master List of Trainees.                                                                                                    |
| • Review completed construction drawings and cost estimates for accuracy and conformity to standards a                                                                                                    | and regulations.                                                                                                    |
| <ul> <li>Confer with engineering staff and other personnel to resolve problems.</li> </ul>                                                                                                    |                                                                                                    |
| back to top                                                                                                    |                                                                                                    |
| Tools & Technology                                                                                                    |                                                                                                    |
| + - 10 of 16 displayed                                                                                                    |                                                                                                    |